## Добавление карты на устройстве iPhone

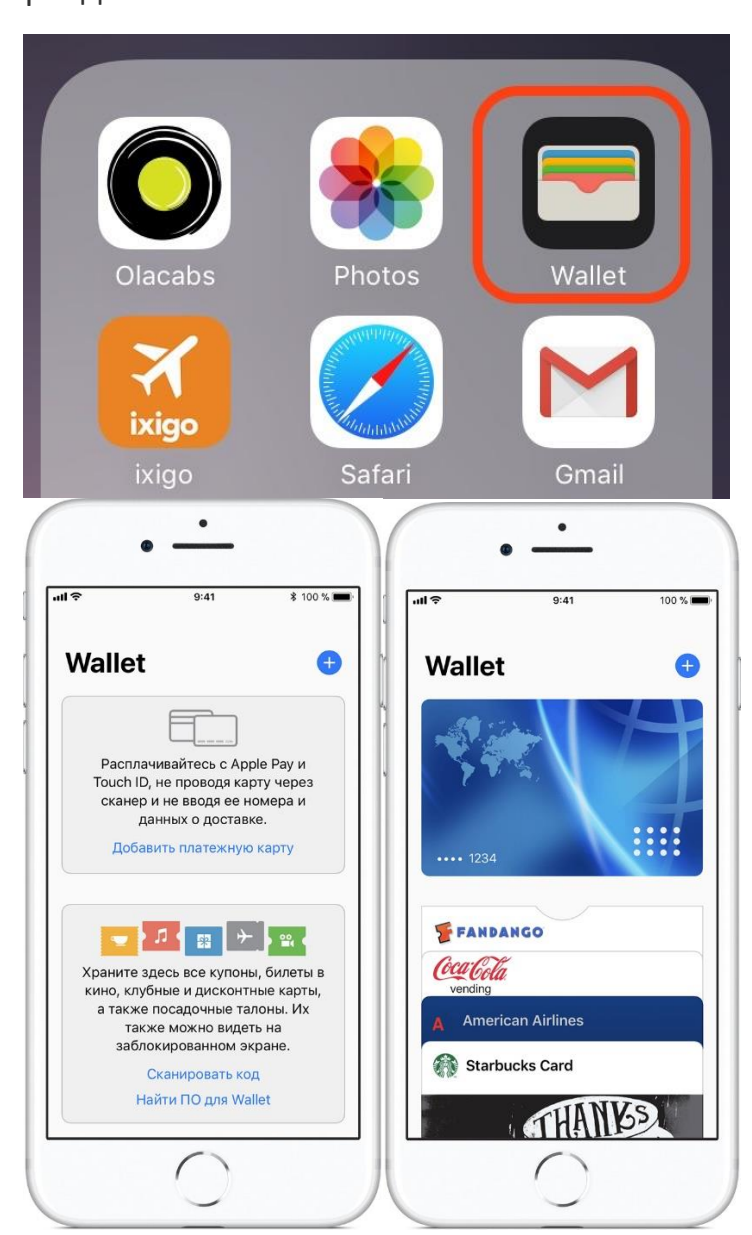

Перейдите в Wallet и нажмите 🕂.

- 1. Выполните следующие действия для добавления новой карты. <u>Посмотрите демонстрационный</u> <u>видеоролик</u>. При появлении запроса о добавлении карты, используемой в iTunes, карт с других устройств или недавно удаленных карт необходимо выбрать их, а затем ввести защитные коды этих карт.
- 2. Нажмите кнопку «Далее». Банк или эмитент карты проверит указанные данные и примет решение о том, можно ли вам использовать карту в Apple Pay. Если банку или эмитенту карты потребуется дополнительная информация для проверки карты, он ее запросит. После получения нужной информации снова откройте программу Wallet и нажмите на карту.
- 3. После того как банк или эмитент карты проверит вашу карту, нажмите «Далее». <u>После этого можно</u> начинать использование Apple Pay.

Подробная инструкция для Apple Pay